### **CONGRUITA' NAZIONALE**

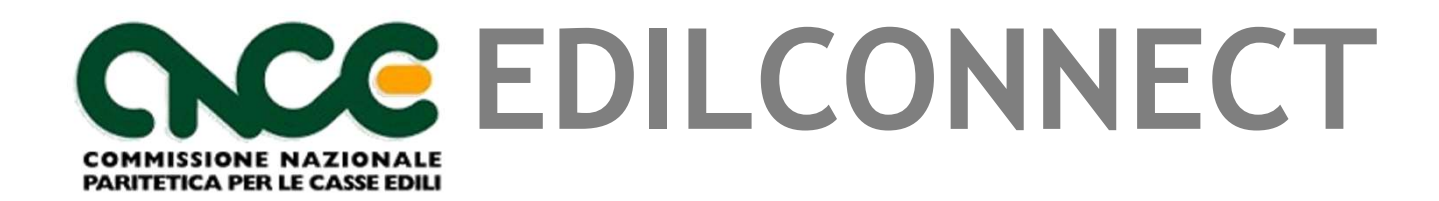

28/09/2021

#### Sommario

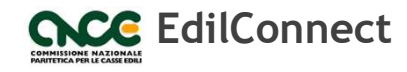

- Scadenze per l'avvio
- Panoramica delle modalità di gestione dei cantieri
- Registrazione a CNCE\_EdilConnect
- Inserimento e manutenzione dei cantieri
- Indicazione manodopera e compilazione della denuncia
- Richiesta dell'attestazione di congruità
- Emissione dell'attestazione di congruità

# CONGRUITA' NAZIONALE

Scadenze per l'avvio

#### Avvio verifica di congruità

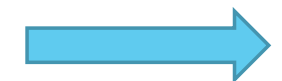

Cantieri inseriti in CNCE\_EdilConnect dal 01/11/2021 e con data inizio dal 01/11/2021. Il sistema assume che l'invio della DNL sia stato effettuato alla Cassa Edile attraverso altre modalità per cantieri inseriti dal 01/11/2021 e aventi data di inizio antecedente.

Denuncia di competenza novembre 2021

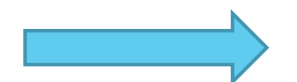

Primi attestati di congruità nel mese di dicembre

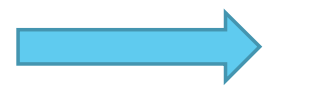

Per soddisfare la verifica di congruità <u>è necessario</u> <u>che le ore, oltre a essere denunciate, siano coperte</u> <u>da versamento</u>.

# CONGRUITA' NAZIONALE

Panoramica delle modalità di gestione dei cantieri Registrazione a CNCE\_EdilConnect

#### Registrazione a CNCE\_EdilConnect

- La registrazione è richiesta a tutti gli utenti che accedono al portale per inserire e gestire i cantieri:
  - Imprese e consulenti iscritti alle Casse
  - Lavoratori autonomi
  - Imprese edili di soli soci senza dipendenti
- La registrazione è necessaria per la richiesta di rilascio dell'attestazione di congruità per le imprese iscritte alle Casse (per effettuare direttamente la richiesta o per visualizzare il «codice di autorizzazione» da comunicare al delegato che richiederà l'attestazione).
- La registrazione non è richiesta per le persone fisiche che accedono al portale per la sola richiesta di rilascio del certificato di congruità (committenti, delegati dell'impresa) o per la verifica della sua autenticità. In questi casi sarà richiesta l'autenticazione con SPID, appena sarà implementata.

#### Autenticazione dell'utente

- L'autenticazione per l'accesso al portale CNCE\_EdilConnect verrà effettuata a regime tramite SPID.
- Sono previste le seguenti tappe intermedie:
  - Accesso con codici di autenticazione «login» e «password» (versione attuale dell'applicativo) definiti a livello di impresa o consulente.
  - Accesso con codici autenticazione differenti per ogni persona fisica autorizzata ad operare da parte dell'impresa o del consulente, <u>affiancato all'accesso con SPID</u>. Le nuove registrazioni che avverranno in questa fase richiederanno, al momento della registrazione, anche l'indicazione della persona fisica che sta effettuando la registrazione per conto dell'impresa o del consulente.
  - Accesso esclusivo con SPID, tranne per i soggetti impossibilitati ad ottenerlo (es. imprese straniere) che continueranno ad accedere con codici di autenticazione.
- La richiesta dell'attestato di congruità e la verifica dell'autenticità degli attestati saranno invece possibili solo con SPID, non appena verrà implementato nel sistema.

### Registrazione al portale CNCE\_EdilConnect

| CE EdilConnect                                                                                                    | HOME REGISTRAZIONE GUIDE E ASSISTENZA                                                                                                    |
|----------------------------------------------------------------------------------------------------|----------------------------------------------------------------------------------------------------|
|                                                                                                    | ۲                                                                                                    |
|                                                                                                    | EDILCONNECT                                                                                                    |
| Sistema nazionale edile per la                                                                                               | a verifica della congruità della manodopera nei cantieri                                                                                                    |
|                                                                                                    |                                                                                                    |
|                                                                                                    |                                                                                                    |
| 요 Accedi a CNCE EdilConnect                                                                                                  | Come funziona la verifica di congruità?                                                                                                    |
| 요 Accedi a CNCE EdilConnect                                                                                                  | Come funziona la verifica di congruità?                                                                                                    |
| Accedi a CNCE EdilConnect  Login (Partita IVA dello Studio o dell'Impresa)                                                   | Come funziona la verifica di congruità?<br>Prima di iniziare visualizza il tour guidato, oppure consulta la guida.                                                                       |
| Accedi a CNCE EdilConnect      Login (Partita IVA dello Studio o dell'Impresa)      Password scelta durante la registrazione | <ul> <li>Come funziona la verifica di congruità?</li> <li>Prima di iniziare visualizza il tour guidato, oppure consulta la guida.</li> <li>I Testa il simulatore di congruità</li> </ul> |

#### Associazione alla Cassa

Al termine della registrazione, l'utente dovrà effettuare normalmente l'associazione con la Cassa/Casse di iscrizione.

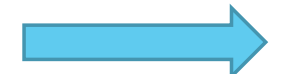

<u>Per le imprese iscritte</u>: autoregistrazione con invio dei codici «usa e getta» (OTP) di associazione all'indirizzo email/PEC comunicato dalla Cassa. *Nota: a regime l'associazione sarà preceduta dalla registrazione con SPID*.

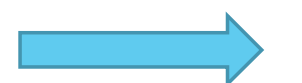

<u>Per lavoratori autonomi e imprese non edili:</u> riconoscimento tramite PEC e, dove disponibile, visura camerale. *Nota: a regime l'associazione sarà preceduta dalla registrazione con SPID*.

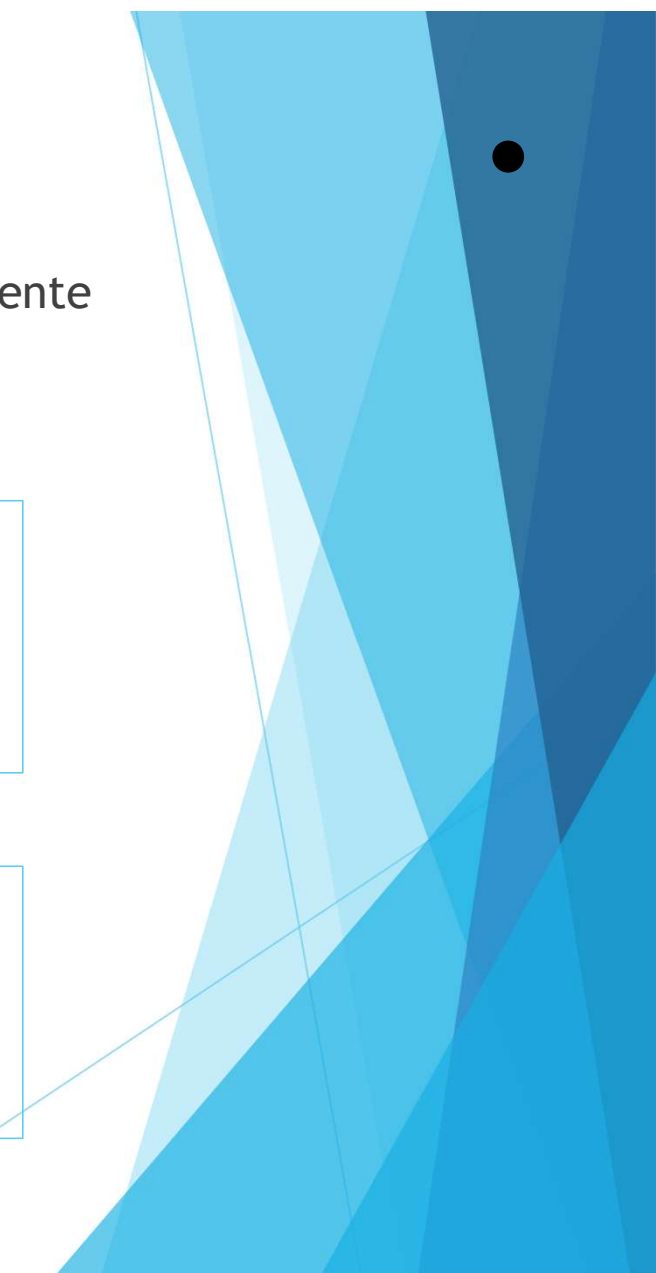

#### Associazione alla Cassa

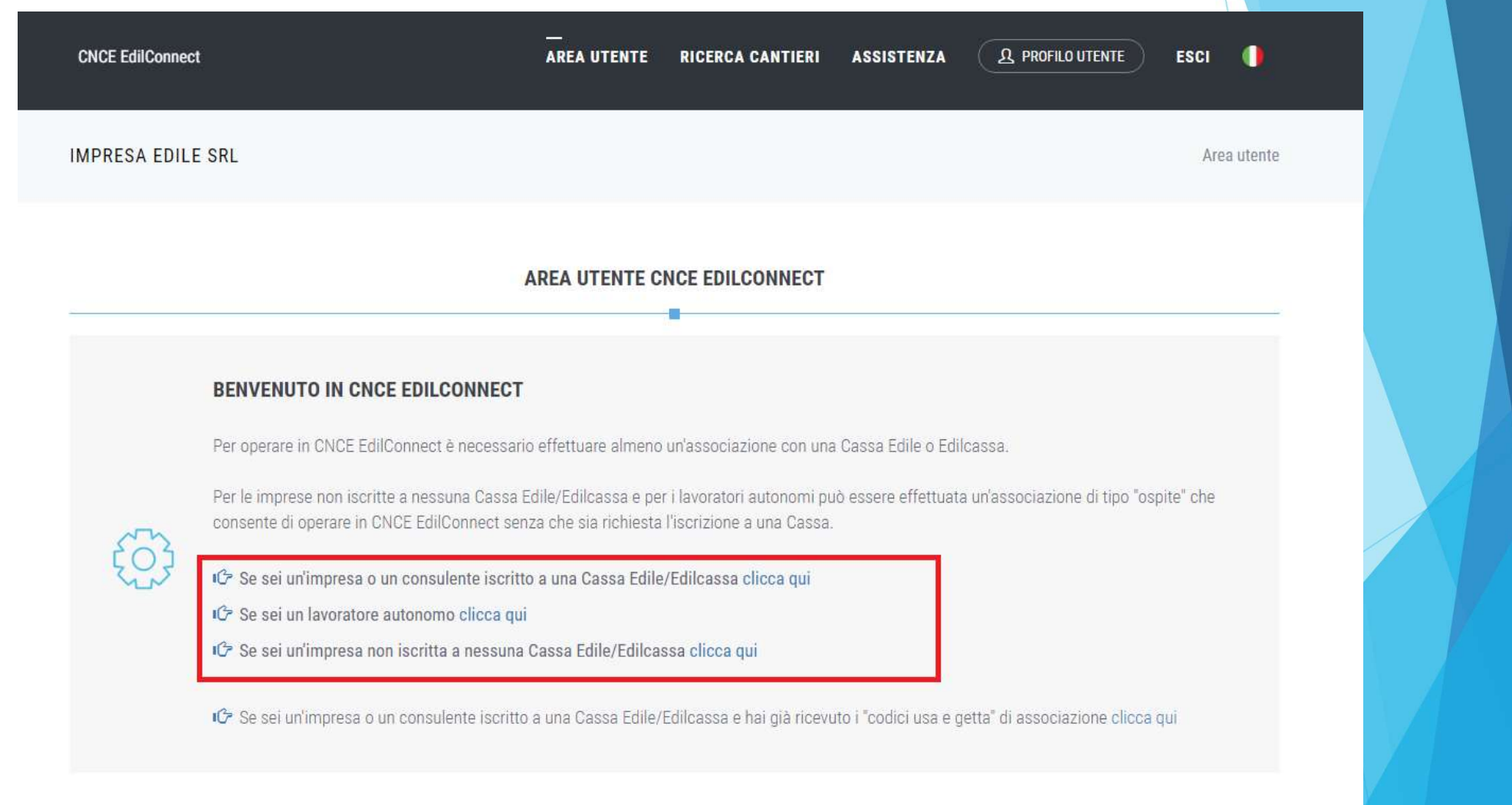

Associazione alla Cassa Impresa o Consulente iscritti

Indirizzo cor

|                                                         | ASSOCIAZIONE CONSULENTI E IMPRESE ISCRITTE                                                                                                    |
|---------------------------------------------------------|----------------------------------------------------------------------------------------------------|
|                                                         |                                                                                                    |
| Istruzioni                                              |                                                                                                    |
| Informazioni Questo tipo di asso<br>L Consulta la guida | ciazione deve essere usato dai consulenti e le imprese iscritti a una o più Casse Edili o Edilcasse.                                                                                                    |
| Selezione Cassa Edile/Edilcassa                         |                                                                                                    |
| Cassa Edile*                                            | Cassa Edile Di Roma E Provincia (RM) Cassa Edile Selezionare la Cassa Edile o l'Edilcassa. Vicino al nome di ogni Ente sono indicate le province per cui l'Ente ha competenza. E' possibile quindi ricercare la Cassa Edile indicando la sigla della provincia nella casella di ricerca. |
| Tipo utente*                                            | 2 - IMPRESA  Tipo utente Indicare Il tipo di utente. I consulenti devono effettuare un'unica associazione con la Cassa Edile, indicando il proprio numero di posizione e non quello delle imprese assistite.                                                                             |
| Codice Ente*                                            | 123456       Codice Ente       Indicare il numero di posizione dell'impresa o del consulente presso la Cassa                                                                                                    |

Associazione alla Cassa «Ospite» (autonomi e non iscritti)

> Deve inv rico

| CNCE EdilConnect                                                                                                    | AREA UTENTE                                                                                                    | RICERCA CANTIERI                                                                                      | ASSISTENZA                                        |                                              |
|----------------------------------------------------------------------------------------------------|----------------------------------------------------------------------------------------------------|----------------------------------------------------------------------------------------------------|---------------------------------------------------|----------------------------------------------|
| Selezione Cassa Edile/Edilcassa                                                                                                    | 15                                                                                                    |                                                                                                    |                                                   |                                              |
| Selezionare la Cassa Edile o l'Ed<br>quindi ricercare l'Ente indicando                                                                                                    | dilcassa. Vicino al nome di ogni Ente<br>o la sigla della provincia nella casella                                                                                                    | sono indicate le province<br>di ricerca.                                                              | per cui l'Ente ha co                              | ompetenza. E' possibile                      |
| Cassa Edile:                                                                                                    | Cassa Edile Di Roma E Provincia                                                                                                    | (RM)                                                                                                  |                                                   | *                                            |
| Visura camerale                                                                                                    |                                                                                                    |                                                                                                    |                                                   |                                              |
| Se l'utente è iscritto a una Cam                                                                                                    | iera di Commercio, allegare il file PDF                                                                                                    | di una visura camerale ri                                                                             | lasciata negli ultim                              | i 6 mesi.                                    |
| Visura camerale:                                                                                                    | Choose File No file chosen                                                                                                    |                                                                                                    |                                                   |                                              |
| Riconoscimento via PEC di Impre                                                                                                    | ese non iscritte e lavoratori autonomi                                                                                                    |                                                                                                    |                                                   |                                              |
| Riconoscimento via PEC Dopo at<br>lavoratore autonomo all'indirizzo con                                                                                                    | vere salvato l'associazione ospite, per compl<br>igruitanazionale@infopec.cassaedile.it con o                                                                                                    | letare il riconoscimento, invia<br>ggetto: "Richiesta riconoscim                                      | re una PEC dall'indirizz<br>iento CNCE EdilConnec | o PEC dell'Impresa o del<br>t".              |
| Messaggio PEC da inviare                                                                                                    | 🔀 Clicca qui per inviare la PEC                                                                                                    |                                                                                                    |                                                   |                                              |
| Indirizzo PEC mittente:<br>Indirizzo destinatario:<br>Oggetto:<br>Testo messaggio:                                                                                                    | congruita@congruitanazionale.i<br>congruitanazionale@infopec.ca<br>Richiesta riconoscimento CNCE<br>(vuoto)                                                                                                    | it<br>ssaedile.it<br>EdilConnect                                                                      |                                                   |                                              |
|                                                                                                    | ANNULLA                                                                                                    | ALVA                                                                                                  |                                                   |                                              |
| NCE EdilConnect                                                                                                    | AREA UTENTE                                                                                                    | RICERCA CANTIERI                                                                                      | ASSISTENZA                                        |                                              |
| Selezione Cassa Edile/Edilcassa                                                                                                    |                                                                                                    |                                                                                                    |                                                   |                                              |
| Selezionare la Cassa Edile o l'Ed<br>quindi ricercare l'Ente indicando                                                                                                    | dilcassa. Vicino al nome di ogni Ente<br>o la sigla della provincia nella casella                                                                                                    | sono indicate le province<br>di ricerca.                                                              | per cui l'Ente ha co                              | ompetenza. E' possibile                      |
| Cassa Edile:                                                                                                    | Cassa Edile Di Roma E Provincia                                                                                                    | (RM)                                                                                                  |                                                   | -                                            |
| Visura camerale                                                                                                    |                                                                                                    |                                                                                                    |                                                   |                                              |
| Se l'utente è iscritto a una Cam                                                                                                    | iera di Commercio, allegare il file PDF                                                                                                    | di una visura camerale ri                                                                             | lasciata negli ultim                              | i 6 mesi.                                    |
|                                                                                                    |                                                                                                    |                                                                                                    |                                                   |                                              |
| Visura cameraie.                                                                                                    | Choose File No file chosen                                                                                                    |                                                                                                    |                                                   |                                              |
| Riconoscimento via PEC di Impre                                                                                                    | Choose File No file chosen                                                                                                    |                                                                                                    |                                                   |                                              |
| Riconoscimento via PEC Dopo a                                                                                                    | Choose File No file chosen                                                                                                    | letare Il riconoscimento, invia                                                                       | re una PEC dall'indirizz                          | o PEC dell'impresa o del                     |
| Riconoscimento via PEC di Impre<br>Riconoscimento via PEC Dopo at<br>Isvoratore autonomo all'indirizzo cone                                                                                      | Choose File No file chosen                                                                                                    | letare il riconoscimento, invia<br>Iggetto: "Richiesta riconoscim                                     | re una PEC dall'indirizz<br>ento CNCE EdilConnec  | o PEC dell'impresa o del<br>1°-              |
| Riconoscimento via PEC di Impre<br>Riconoscimento via PEC Dopo av<br>lavoratore autonomo all'indirizzo com<br>Messaggio PEC da inviare                                                           | Choose File No file chosen<br>ese non iscritte e lavoratori autonomi<br>vere salvato l'associazione ospite, per compi<br>gruitanazionale@infopec.cassaedile.it con o                                                                                                    | letare il riconoscimento, invia<br>ggetto: "Richiesta riconoscim                                      | re una PEC dall'indirizz<br>ento CNCE EdilConnec  | o PEC dell'impresa o del<br>t <sup>*.</sup>  |
| Riconoscimento via PEC di Impre<br>Riconoscimento via PEC Dopo a<br>lavoratore autonomo all'indirizzo com<br>Messaggio PEC da inviare<br>Indirizzo destinatario:<br>Oggetto:<br>Testo messaggio: | <ul> <li>Choose File No file chosen</li> <li>ese non iscritte e lavoratori autonomi</li> <li>were salvato l'associazione ospite, per compigruitanazionale@infopec.cassaedile.it con e</li> <li>Clicca qui per inviare la PEC</li> <li>congruita@congruitanazionale.i</li> <li>congruita@congruitanazionale.i</li> <li>congruita@congruitanazionale.i</li> <li>congruita@congruitanazionale.i</li> <li>congruita@congruitanazionale.i</li> <li>congruita@congruitanazionale.i</li> <li>congruita@congruitanazionale.i</li> <li>congruita@congruitanazionale.i</li> <li>congruita@congruitanazionale.i</li> <li>congruita@congruitanazionale.i</li> <li>congruita@congruitanazionale.i</li> </ul> | letare II riconoscimento, inviau<br>ggetto: "Richiesta riconoscim<br>it<br>ssaedile.it<br>EdilConnect | re une PEC dell'Indirizz<br>ento CNCE EdifConnec  | o PEC dell'impresa o del<br>1°.              |
| Riconoscimento via PEC di Impre<br>Riconoscimento via PEC Dopo a<br>lavoratore autonomo all'indirizzo com<br>Messaggio PEC da inviare<br>Indirizzo destinatario:<br>Oggetto:<br>Testo messaggio: | <ul> <li>Choose File No file chosen</li> <li>ese non Iscritte e lavoratori autonomi</li> <li>vere salvato l'associazione ospite, per compi<br/>igruitanazionale@infopec.cassaedile.it con o</li> <li>Clicca qui per inviare la PEC<br/>congruita@congruitanazionale.i<br/>congruita@congruitanazionale.i<br/>Richiesta riconoscimento CNCE<br/>(vuoto)</li> </ul>                                                                                                    | letare il riconoscimento, invia<br>iggetto: "Richiesta riconoscim<br>it<br>ssaedile.it<br>EdilConnect | re una PEC dall'indirizz<br>ento CNCE EdilConnec  | o PEC dell'impresa o del<br>t <sup>*</sup> . |

#### Assistenza alla registrazione e associazione

- Nel Client CNCE\_EdilConnect (<u>https://client.congruitanazionale.it</u>), nel menu «Gestione utenti», sono disponibili le funzioni per gestire le diverse problematiche esistenti.
- Nel «manuale operatore» (scaricabile dal Client, cliccando il pulsante «Guide e applicazioni») al paragrafo «Gestione utenti (imprese e consulenti)» sono presenti le procedure guidate di risoluzione ai problemi:
  - Verifica anagrafica impresa o consulente
  - Inserimento o modifica manuale anagrafica impresa o consulente
  - Visualizzazione codici di associazione
  - Consultazione utenti registrati a CNCE EdilConnect
  - Associazione alla Cassa di un utente registrato a CNCE EdilConnect
  - Registrazione manuale utente CNCE EdilConnect e associazione Cassa
  - Modifica dei dati di associazione con la Cassa

#### Assistenza alla registrazione e associazione

| CNCE EdilConnec                    | t                                                         | AREA UTENTE CONGRUITÀ GESTIONE UTENTI TICKET ESCI                                                                       |
|------------------------------------|-----------------------------------------------------------|----------------------------------------------------------------------------------------------------|
| CASSA EDILE D<br>Operatore: Utente | NI VARESE<br>VA00                                         | Area utente / Gestione utenti                                                                                           |
|                                    | <b>GESTIONE UTENTI</b><br>Visualizza imprese e consulenti | Consultazione delle imprese e dei consulenti attivi comunicati a CNCE EdilConnect e<br>collegamento a CNCE EdilConnect. |
|                                    | Inserimento nuova impresa                                 | Inserimento manuale in CNCE EdilConnect dell'anagrafica di un'impresa iscritta alla Cassa.                              |
|                                    | Inserimento nuovo consulente                              | Inserimento manuale in CNCE EdilConnect dell'anagrafica di un consulente iscritto alla Cassa.                           |
|                                    | Visualizza codici di associazione                         | Visualizzazione dei codici di assocazione della Cassa.                                                                  |
|                                    | Visualizza utenti registrati                              | Consultazione degli utenti registrati a CNCE EdilConnect.                                                               |
|                                    | Registra utente CNCE EdilConnect                          | Registrazione manuale di un nuovo utente in CNCE EdilConnect e associazione alla Cassa.                                 |
|                                    | Associa utente CNCE EdilConnect                           | Associazione manuale alla Cassa di un utente registrato in CNCE EdilConnect.                                            |

# CONGRUITA' NAZIONALE

Inserimento e manutenzione dei cantieri

#### Inserimento cantieri in CNCE\_EdilConnect

Dopo l'accesso all'applicativo premere il pulsante «Nuovo cantiere».

| CE EaliConnect                                             | A                                                                                     | (EA UTENTE             | RICER     | CA CANTIER                | A2212             | ENZA   | 23 PROFILO UTENTE                                  | ESCI 🔰                     |  |
|------------------------------------------------------------|---------------------------------------------------------------------------------------|------------------------|-----------|---------------------------|-------------------|--------|----------------------------------------------------|----------------------------|--|
| RESA EDILE SRL                                             |                                                                                       |                        |           |                           |                   |        |                                                    | Area utente                |  |
|                                                            |                                                                                       | A UTENTE CI            | NCE ED    | ILCONNEC                  | r                 |        |                                                    |                            |  |
|                                                            | +<br>Nuovo<br>cantiere                                                                | Q<br>Cerca<br>cantieri | ≪> C<br>C | €<br>ontatore<br>ongruità | Compil<br>presenz | a<br>e |                                                    |                            |  |
| ASSOCIAZIONI<br>L'utente è associat<br>Visualizza e aggiur | CON CASSE EDILI/EDILCA<br>o con 1 Casse Edili/Edilcasse<br>igi associazioni con Casse | ASSE                   |           |                           |                   | (      | Congruità<br>Consulta il conti<br>congruità per tu | atore di<br>tti i cantieri |  |
|                                                            |                                                                                       |                        |           |                           |                   |        |                                                    |                            |  |

#### Inserimento cantieri in CNCE\_EdilConnect

Viene visualizzata la procedura di inserimento dei cantieri

| CNCE EdilConnect                                                                                                    |                                                                                                    |                                                                                                    | AREA UTENTE                                                                                                    |                                                                                                    | ASSISTENZA                                                                                                    | A PROFILO UTENTE                                                                                                    | ESCI 🌗                                          |  |  |  |  |
|----------------------------------------------------------------------------------------------------|----------------------------------------------------------------------------------------------------|----------------------------------------------------------------------------------------------------|----------------------------------------------------------------------------------------------------|----------------------------------------------------------------------------------------------------|----------------------------------------------------------------------------------------------------|----------------------------------------------------------------------------------------------------|-------------------------------------------------|--|--|--|--|
| IMPRESA EDILE SRI                                                                                                    |                                                                                                    |                                                                                                    |                                                                                                    | Area utente /                                                                                                    | Gestione cantieri /                                                                                            | Inserimento cantiere /                                                                                                    | Selezione impresa                               |  |  |  |  |
|                                                                                                    | INSERIMENTO CANTIERE                                                                                                |                                                                                                    |                                                                                                    |                                                                                                    |                                                                                                    |                                                                                                    |                                                 |  |  |  |  |
|                                                                                                    |                                                                                                    | -                                                                                                    | -                                                                                                    | -                                                                                                    |                                                                                                    | -                                                                                                    | -                                               |  |  |  |  |
|                                                                                                    |                                                                                                    |                                                                                                    | Natifas assliminars                                                                                               |                                                                                                    | O                                                                                                    | Contation a note                                                                                                    | Casforma dati                                   |  |  |  |  |
|                                                                                                    |                                                                                                    |                                                                                                    |                                                                                                    |                                                                                                    |                                                                                                    |                                                                                                    |                                                 |  |  |  |  |
| Selezione impresa                                                                                                    |                                                                                                    |                                                                                                    |                                                                                                    |                                                                                                    |                                                                                                    |                                                                                                    |                                                 |  |  |  |  |
| Impresa: IMPRESA El<br>Informazioni per i subapp<br>cantiere, il cantiere sarà<br>subappaltatore dovrebbe<br>Nel caso in cui questo ni<br>dell'appaltatore. | IILE SRL<br>altatori II cantiere du<br>automaticamente visua<br>contattare l'appattato<br>in sia possibile, il suba | eve normalmente essere i<br>alizzato in CNCE EdilConn<br>re e chiedergli di inserire i<br>ppaltatore può proseguire | nserito in CNCE EdilConne<br>ect dal subappaltatore e s<br>cantiere in CNCE EdilCon<br>nell'inserimento del canti | ct solo dagli appaltatori e no<br>arà visibile anche nella sua d<br>nect o di verificare di avere in<br>iere, ma sarà necessario succ | n dai subappaltatori. Se i<br>enuncia mensile. Se il ca<br>dicato correttamente i d<br>essivamente procedere i | l'appaltatore indica il subapp<br>Intiere non è visibile in CNCE<br>ati del subappaltatore,<br>alla riunificazione del cantier | altatore nel<br>EdilConnect, il<br>e con quello |  |  |  |  |
|                                                                                                    |                                                                                                    |                                                                                                    | ANNULLA                                                                                                    | AVANTI >                                                                                                    |                                                                                                    |                                                                                                    |                                                 |  |  |  |  |

#### Inserimento cantieri in CNCE\_EdilConnect (Notifica preliminare)

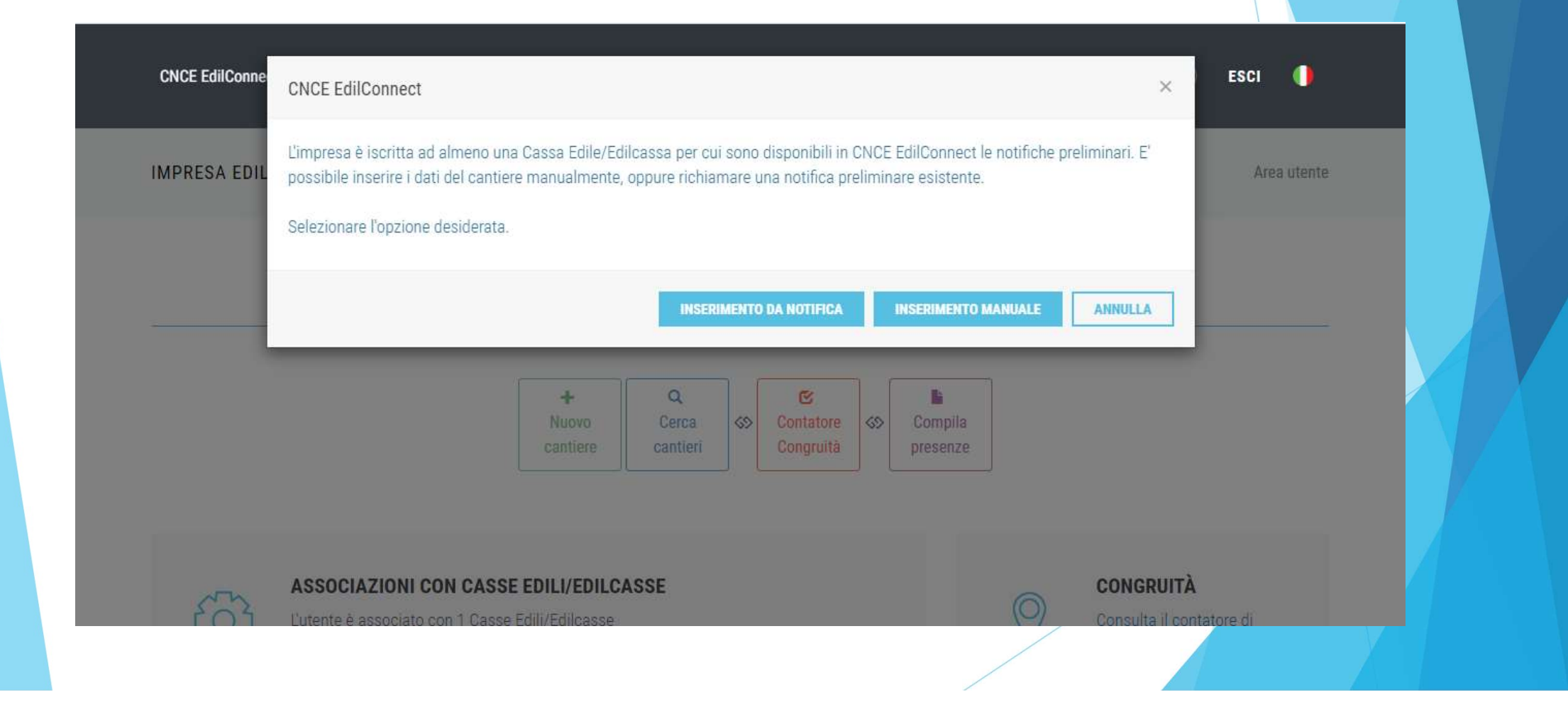

#### Problematiche sui cantieri /1

Non sono noti: indirizzo, durata, importi, imprese, ecc.

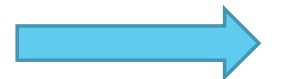

La verifica di congruità viene sempre effettuata al termine del cantiere, quando tutti gli importi sono noti. Inserire dati provvisori all'inizio e correggerli quando noti.

Cantiere in più comuni/province/notifiche preliminari.

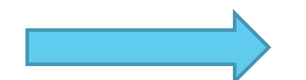

CNCE\_EdilConnect supporta indirizzi e notifiche multipli. L'indirizzo impostato come «Principale» è quello che viene utilizzato per stabilire la Cassa competente inizialmente per il cantiere.

#### Problematiche sui cantieri /2

 Cambio forma giuridica impresa principale, trasferimento ramo d'azienda, ecc.

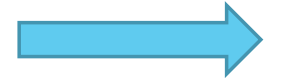

Inserire un nuovo cantiere in CNCE\_EdilConnect e unificarlo a quello esistente per preservare storico informazioni.

Cantiere non inserito dall'appaltatore o non visibile.

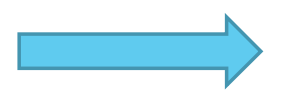

Chiedere al subappaltatore di contattare l'appaltatore.

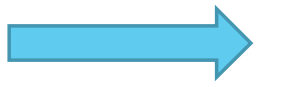

Se impossibile risolvere, inserire un nuovo cantiere in CNCE\_EdilConnect e unificarlo quando possibile.

#### Unificazione ed eliminazione del cantiere

CNCE EdilConnect consente di eliminare solo cantieri per i quali nessuna impresa presente ha indicato manodopera.

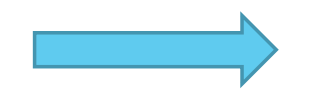

Il cantiere non viene eliminato «fisicamente» dalla base dati di CNCE\_EdilConnect ed è visibile nella funzione di ricerca dei cantieri indicando il codice univoco.

L'unificazione del cantiere può essere effettuata solo dall'impresa principale del cantiere da eliminare.

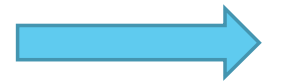

Per consentire l'unificazione, nel cantiere che rimane attivo deve essere presente l'impresa principale del cantiere che viene eliminato.

Sia in caso di eliminazione che di unificazione, il cantiere eliminato rimane visibile nella funzione di ricerca e può continuare ad essere alimentato dalle denunce.

#### Unificazione ed eliminazione

I comandi sono posizionati nella parte inferiore della pagina principale del cantiere.

| CE EdilConnect         | AREA UTENTE RICERCA CANTIERI ASSISTENZA <u>Q</u> PROFILO UTENTE ESCI                                                                                                    |
|------------------------|----------------------------------------------------------------------------------------------------|
| MPRESE (1)             | DNL" per confermare.                                                                                                    |
| DOCUMENTI CANTIERE (0) | Verifica di congruità II cantiere non è soggetto a verifica di congruità. Sono soggetti a verifica di congruità i cantieri con committente pubblico e i cantieri con committente privato di importo complessivo pari o superiore a 70.000 euro, per i quali la denuncia di inizio lavori sia effettuata alla Cassa Edile/Edilcassa territorialmente competente dal 1º novembre 2021.                                                                                                    |
|                        | Dati cantiere                                                                                                    |
|                        | Codice univoco cantiere:       CNCEC5010012213       Stampa scheda cantiere       Aggiorna pagina         Descrizione:       COSTRUZIONE PORTICO       CONTRUZIONE PORTICO       VIA CAIROLI 5, 21100 VARESE (VA)         Indirizzo:       VIA CAIROLI 5, 21100 VARESE (VA)       Committente:       COMUNE DI VARESE (C.F.: 06283240155)         Durata lavori:       28/06/2021 - 20/01/2022       Cantiere attivo         Depuncia di nuovo lavoro:       Non inviata. Premere il pulsante "Invia DNI" per inviaria |
|                        | Importi                                                                                                    |
|                        | Importo complessivo lavori: € 250.000<br>Importo lavori edili: € 230.000                                                                                                    |
|                        | Azioni cantiere                                                                                                    |
|                        | Unificazione cantiere<br>Informazioni Se il cantiere è un duplicato, cliccare sul pulsante seguente per unificarlo a un cantiere esistente. Per potere unificare due<br>cantieri è necessario che l'impresa sia presente in entrambi i cantieri.<br>Vuifica cantiere<br>Eliminazione cantiere<br>Informazioni Per eliminare il cantiere, cliccare sul pulsante seguente. Non è possibile eliminare un cantiere per cui sia stata denunciata                                                                            |
|                        | manodopera. In questo caso unificare il cantiere ad un altro cantiere esistente per trasferire la manodopera, o inviare denunce sostituive per                                                                                                    |

#### Ricerca cantiere eliminato o unificato

La ricerca deve essere effettuata per «codice univoco»

|                        |            |            |            | AREA UTE         | NTE RIC    | ERCA CANTIE | RI AS | SISTENZA                 | 요 PRO | FILO UTENTE ESCI 🌗                       |
|------------------------|------------|------------|------------|------------------|------------|-------------|-------|--------------------------|-------|------------------------------------------|
| IPRESA EDILE SF        | RL         |            |            |                  |            |             |       |                          |       | Area utente / Ricerca Canti              |
| Timposta criteri di ri | cerca      |            | R          | ICERCA CAN       | TIERI - IM | PRESA EDILI | E SRL |                          |       |                                          |
| Excel PDF              |            |            |            |                  |            |             |       |                          | Cer   | ca:                                      |
| Codice 斗               | Notifica 👫 | Inizio 👔   | Fine 1     | Indirizzo 💵      | CAP 11     | Comune 1    | Pr ↓† | Descrizione              | 11    | Soggetto<br>congruità                    |
| DNCEC5010012222        |            | 05/07/2021 | 25/02/2022 | VIA CAIROLI<br>5 | 21100      | VARESE      | VA    | COSTRUZIONE<br>PORTICATO |       | Cantiere unificato con<br>CNCE5010012213 |
| Codice                 | Notifica   | Inizio     | Fine       | Indirizzo        | CAP        | Comune      | Pr    | Descrizione              |       | Soggetto<br>congruità                    |

#### Problematiche visibilità cantieri

Se il cantiere non viene visualizzato su CNCE\_EdilConnect:

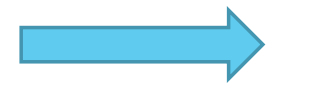

Verificare nel Client CNCE\_EdilConnect (menu «Cantieri») che il cantiere sia correttamente inserito e che l'impresa sia presente con il Codice Fiscale corretto.

Se il cantiere non viene visualizzato in denuncia:

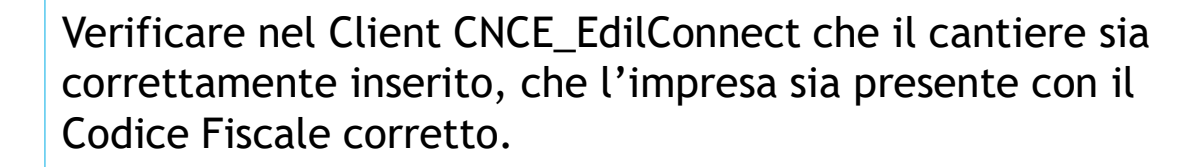

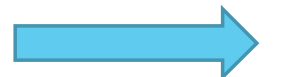

Verificare che le date di presenza dell'impresa nel cantiere siano compatibili con il periodo di denuncia. Accertarsi con il fornitore del sistema di denuncia delle tempistiche di aggiornamento dei cantieri.

# CONGRUITA' NAZIONALE

INDICAZIONE MANODOPERA E COMPILAZIONE DELLA DENUNCIA

#### Indicazione manodopera

- L'indicazione della manodopera effettuata nel cantiere riguarda:
  - Personale dipendente dell'impresa.
  - Titolare, soci, collaboratori.
  - Lavoratori autonomi.
  - Imprese edili di soli soci senza dipendenti.
  - Altri costi di manodopera (es. noli a caldo).
- La corretta registrazione della manodopera è indispensabile allo svolgimento della verifica di congruità.
- I problemi maggiori potrebbero verificarsi per le aziende più piccole e meno strutturate.

### PRESENZE IN CNCE\_EDILCONNECT

#### Gestione presenze in CNCE\_EdilConnect

- CNCE\_EdilConnect può consentire facoltativamente una gestione semplificata delle presenze, dedicata ai consulenti e imprese meno organizzati, che compilano manualmente la denuncia.
- L'impresa può compilare le ore del personale dipendente in CNCE\_EdilConnect, che poi mette a disposizione i dati delle ore lavorate nei cantieri per l'importazione automatica nei sistemi di denunce.
- Il consulente che compila manualmente la denuncia può quindi importare i dati indicati dall'impresa, relativi alle ore assegnate ai cantieri, durante la compilazione della denuncia senza doverli digitare manualmente.
- La funzionalità può essere utilizzata anche per indicare le ore lavorate dal personale non dipendente, dai lavoratori autonomi e dai soci di imprese edili senza dipendenti.

#### Compilazione presenze

| PRESA EDILE SRL<br>MPILAZIONE PRESEN                                                                                                    | NZE: CASSA EDILE VA                                                                                                    | RESE                |            |                                                      |                                             |                                                                   |                       |                              |                   |     | Area uter                    | ite / Compila                                                                       | zione presenz                                                                                                    |
|----------------------------------------------------------------------------------------------------|----------------------------------------------------------------------------------------------------|---------------------|------------|------------------------------------------------------|---------------------------------------------|-------------------------------------------------------------------|-----------------------|------------------------------|-------------------|-----|------------------------------|-------------------------------------------------------------------------------------|----------------------------------------------------------------------------------------------------|
|                                                                                                    |                                                                                                    |                     | CAS        | COM<br>SA EDIL                                       |                                             | DNE PRE<br>SE - SET                                               | SENZE<br>TEMBR        | E 2021                       |                   |     |                              |                                                                                     |                                                                                                    |
|                                                                                                    |                                                                                                    |                     |            | <b>₽</b><br>Salva e<br>trasmetti                     |                                             | Gestione<br>Lavorator                                             | i li                  | <b>C</b><br>nposta<br>e mese |                   |     |                              |                                                                                     |                                                                                                    |
| Dati lav                                                                                                    | oratore                                                                                                    |                     |            |                                                      |                                             | Ore                                                               | mese                  |                              |                   |     |                              | Ore canti                                                                           | eri mese                                                                                                    |
| Lavoratore                                                                                                    | Operazioni                                                                                                    | Lav                 | Str        | Fes                                                  | Fer                                         | Mal                                                               | Inf                   | CIG                          | ROL               | PNR | Ass                          | Cantieri                                                                            | Generico                                                                                                    |
| BIANCHI ENRICO<br>Apprendista/Operaro<br>Orario settimanale: 40 ore                                                                                                    | ➢ Compila presenze ➢ Compila cantieri                                                                                                    | 132                 |            |                                                      | 32                                          |                                                                   |                       |                              | 12                |     |                              | 132                                                                                 | o                                                                                                    |
| GEBRIL ANWAR<br>MOAWAD ABDLATI<br>Titolare<br>Ore mensili: 173 ore                                                                                                    | A Compila cantieri                                                                                                    |                     |            |                                                      |                                             |                                                                   |                       |                              |                   |     |                              | 173                                                                                 | c                                                                                                    |
| MAGGIO FILIPPO<br>Implegato<br>Orario settimanale: 40 ore                                                                                                    |                                                                                                    | 176                 |            |                                                      |                                             |                                                                   |                       |                              |                   |     |                              |                                                                                     |                                                                                                    |
| STAMENKOV DEJAN<br>Apprendista/Operaio                                                                                                    | A Compila presenze                                                                                                    | 172                 |            |                                                      | 4                                           |                                                                   |                       |                              |                   |     |                              | 96                                                                                  | 76                                                                                                    |
| Orario settimanale: 40 ore                                                                                                    | Po Compila Cantien                                                                                                    |                     |            |                                                      |                                             |                                                                   |                       |                              |                   |     |                              |                                                                                     |                                                                                                    |
| Lavoratore CNCE EdilConnect                                                                                                    | Operazioni                                                                                                    | Lav                 | Str        | Fes                                                  | Fer                                         | Mal                                                               | Inf                   | CIG                          | ROL               | PNR | Ass<br>AREA UTI<br>Area uter | Cantieri<br>INTE AREA<br>Ite / Compila:                                             | Generico<br>PRESENZE<br>zione presenz                                                                                                    |
| Lavoratore<br>Lavoratore<br>CNCE EdilConnect<br>MPRESA EDILE SRL<br>OMPILAZIONE PRESEN                                                                                                    | ve Gangar vanded<br>Operazioni                                                                                                    | Lav                 | Str        | Fes<br>COM                                           | Fer<br>PILAZIC<br>E VARES                   | Mal<br>DNE PRE<br>SE - SET                                        | SENZE<br>TEMBR        | CIG<br>E 2021                | ROL               | PNR | Ass<br>AREA UTI<br>Area uter | Cantieri                                                                            | Generico<br>PRESENZE                                                                                                    |
| Lavoratore<br>Lavoratore<br>CNCE EdilConnect<br>MPRESA EDILE SRL<br>MPILAZIONE PRESEN                                                                                                    | vze: CASSA EDILE VA                                                                                                    | Lav                 | Str<br>CAS | Fes<br>COM<br>SA EDIL<br>Salva e<br>trasmetti        | Fer<br>PILAZIO<br>E VARES                   | Mal                                                               | Inf<br>SENZE<br>TEMBR | CIG<br>E 2021                | ROL               | PNR | Ass<br>AREA UTI<br>Area uter | Cantieri<br>INTE AREA<br>te / Compilaz                                              | Generico<br>PRESENZE                                                                                                    |
| CNCE EdilConnect                                                                                                    | vze: CASSA EDILE VA                                                                                                    | Lav                 | Str<br>CAS | Fes<br>COM<br>SA EDIL<br>Salva e<br>trasmetti        | Fer<br>PILAZIO<br>E VARES                   | Mai                                                               |                       | CIG<br>E 2021                | ROL               | PNR | Ass<br>AREA UTI<br>Area uter | Cantieri<br>INTE AREA<br>te / Compilaz                                              | Generico<br>PRESENZE<br>cione presenz                                                                                                    |
| Lavoratore CNCE EdilConnect MPRESA EDILE SRL OMPILAZIONE PRESEN Dati lav                                                                                                    | vze: CASSA EDILE VA                                                                                                    | Lav                 | Str<br>CAS | Fes<br>COM<br>SA EDIL<br>R<br>Salva e<br>trasmetti   | Fer<br>PILAZIC<br>E VARES                   | Mai<br>ONE PRE<br>SE - SET<br>Gestione<br>Lavorator<br>Ore<br>Mai | Inf<br>SENZE<br>TEMBR | CIG<br>E 2021<br>Cig         | ROL               | PNR | Ass<br>AREA UTI<br>Area uter | Cantieri<br>INTE AREA<br>té / Compilaz<br>Ore canti<br>Cantieri                     | Generico<br>PRESENZE<br>cione presenz<br>eri mese<br>Generico                                                                                                    |
| Dati Settimana: 40 ore Lavoratore CNCE EdilConnect MPRESA EDILE SRL OMPILAZIONE PRESEN Dati lav Lavoratore BIANCHI ENRICO Apprendista/Operaio Corrio settimanale: 40 ore                                                                                                    | oratore<br>Operazioni<br>AZE: CASSA EDILE VA<br>Operazioni<br>→ Compile presenze<br>→ Compile anturi                                                                                                    | Lav<br>RESE<br>Lav  | Str<br>CAS | Fes<br>COM<br>SA COM<br>Salva e<br>trasmetti<br>Fes  | Fer<br>PILAZIC<br>E VARES                   | Mai<br>DNE PRE<br>SE - SET<br>Gestione<br>Lavorator<br>Ore<br>Mai | Inf<br>SENZE<br>TEMBR | CIG<br>E 2021<br>CIG         | ROL<br>ROL        | PNR | Ass Area uter Area uter Ass  | Cantieri<br>ENTE AREA<br>te / Compilazi<br>Ore canti<br>Cantieri<br>132             | Generico<br>PRESENZE<br>clone presenz<br>clone presenz<br>clone presen |
| Darlo Settimana: 40 ore  Lavoratore  CNCE EdilConnect  MPRESA EDILE SRL  OMPILAZIONE PRESEN  Dati lav  Lavoratore  ElANCHI ENRICO Apprendista/Operaio  GEBRILANWAR MOAWAO ABDLATI Triolare  Ore mensili: 173 ore                                                                                                    | oratore  Operazioni  Operazioni  Operazioni  Operazioni  Operazioni  Compila presenze  Compila cantieri  Compila cantieri  Compila cantieri  Compila cantieri                                                                                                    | RESE<br>Lav<br>RESE | Str<br>CAS | Fes<br>COMSA EDIL<br>Salva e<br>trasmetti<br>Fes     | Fer<br>PILAZIC<br>E VARES<br>S<br>Fer<br>32 | Mai                                                               | Inf<br>SENZE<br>TEMBR | CIG<br>E 2021<br>CIG<br>CIG  | ROL<br>ROL        | PNR | Ass AREA UTI Area uter Ass   | Cantieri<br>ENTE AREA<br>te / Compilar<br>Ore canti<br>Cantieri<br>132<br>173       | Generico<br>PRESENZE<br>clone presenz<br>clone presenz<br>clone presen |
| CNCCE EdilConnect  CNCCE EdilConnect  CNCCE EdilCon | operazioni  Aze: CASSA EDILE VA  Aze: CASSA EDILE VA  Operazioni  Compila presenze  Compila presenze  Compila presenze  Compila presenze  Compila presenze                                                                                                    | Lav                 | Str<br>CAS | Fes<br>COM<br>SA EDIL<br>Salva e<br>trasmetti<br>Fes | Fer<br>PILAZIC<br>E VARES<br>Solution       | Mai<br>ONE PRE<br>Gestione<br>Lavorator<br>Ore<br>Mai             | Inf<br>SENZE<br>TEMBR | CIG<br>E 2021                | ROL.<br>ROL<br>12 | PNR | Ass AREA UTI Area uter Ass   | Cantieri<br>INTE AREA<br>te / Compilaz<br>Ore canti<br>Cantieri<br>132              | Generico<br>PRESENZE<br>clone presenz<br>comerico<br>Generico<br>c                                                                                                    |
| Dati Settimana: 40 ore  Lavoratore  CNCE EdilConnect  MPRESA EDILE SRL  OMPILAZIONE PRESEN  MPILAZIONE PRESEN  EdilConnectInation  Dati lavi  Catora Settimanai: 40 ore  GEBRILANWAR MOAWAD ABDLATI  Triolare  MAGGIO FILIPPO  maligato Oran settimanai: 40 ore  STAMENKOV DEJAN  Apprendicta/Operaio Oran's SetTimanai: 40 ore                                                                                                    | P Compile context  Operazioni  AZE: CASSA EDILE VA  AZE: CASSA EDILE VA  AZE: Conglia presenze  Conglia presenze  Congl | Lav                 | Str<br>CAS | Fes<br>COM<br>SA EDIL<br>Salva e<br>trasmetti<br>Fes | PILAZIC<br>E VARES                          | Mai                                                               | Inf<br>SENZE<br>TEMBR | CIG<br>E 2021<br>CIG         | ROL.<br>ROL<br>12 | PNR | Ass AREA UTI Area uter Ass   | Cantieri<br>INTE AREA<br>te / Compilar<br>Ore canti<br>Cantieri<br>132<br>173<br>06 | Generico PRESENZE cione presenz Generico Generico C                                                                                                    |

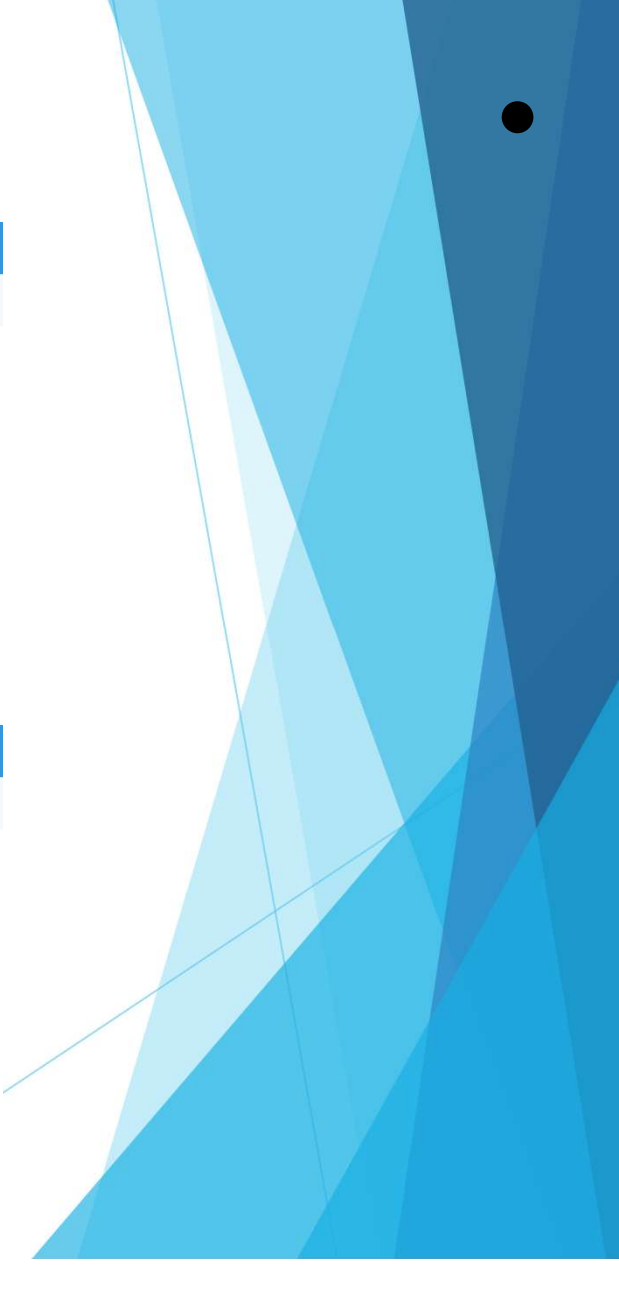

#### Consulente che utilizza software professionale di rilevazione presenze

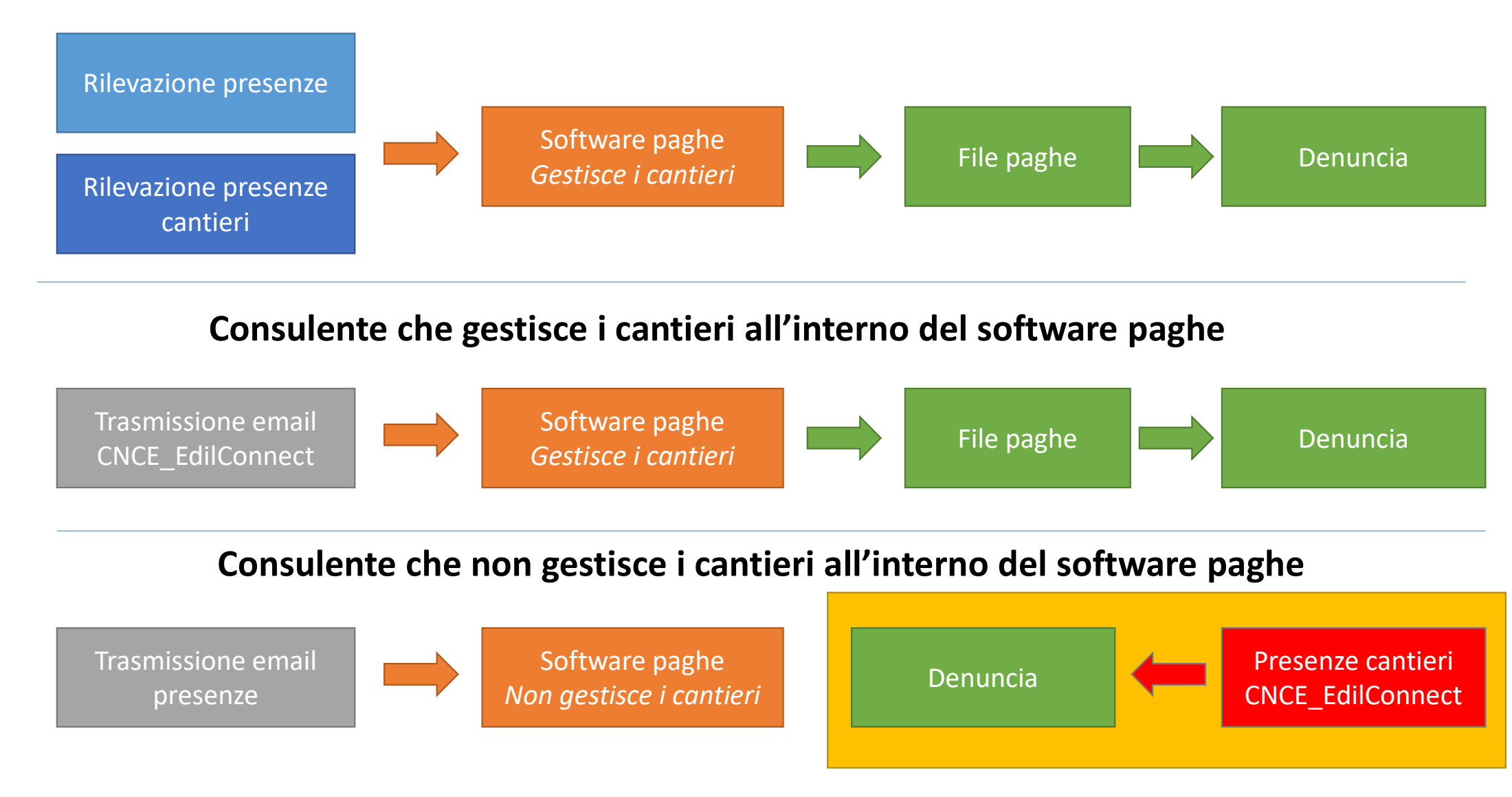

#### Canali previsti per l'indicazione della manodopera

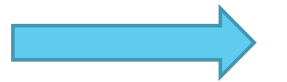

#### Denuncia mensile.

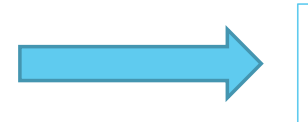

Assegnazione ore lavorate in CNCE\_EdilConnect per personale non dipendente.

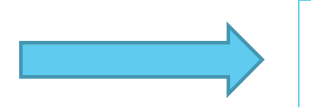

Possibilità di allegare documentazione comprovante manodopera aggiuntiva.

## CONGRUITA' NAZIONALE

Richiesta dell'attestazione di congruità

COMMISSIONE NAZIONALE PARITETICA PER LE CASSE EDILI

#### Richiesta attestazione di congruità

- La richiesta può essere effettuata solo sul portale CNCE\_EdilConnect.
- Appena implementato, la richiesta potrà essere effettuata solo attraverso l'utilizzo di SPID.
- Due modalità di richiesta:
  - Impresa principale: dall'area riservata di CNCE\_EdilConnect.
  - Delegato o committente: dalla homepage del portale, attraverso l'indicazione del «codice univoco di congruità» del cantiere e del «codice di autorizzazione» visualizzabile solo dall'impresa principale e dall'operatore della Cassa.

#### Richiesta da parte dell'impresa principale

- La richiesta viene effettuata accedendo alla pagina del cantiere in CNCE\_EdilConnect.
- Se il cantiere ha superato la data di conclusione, viene visualizzato nella pagina un avviso, con le istruzioni per richiedere l'attestazione di congruità.

| CANTIERE CNCEC5010012213                                                                                                    |
|----------------------------------------------------------------------------------------------------|
| VIA CAIROLI 5, 21100 VARESE (VA) - 28/06/2021 - 23/07/2021                                                                                                    |
| C AGGIORNA PAGINA                                                                                                    |
|                                                                                                    |
| Richiesta attestato di congruità                                                                                                    |
| Il cantiere ha raggiunto la data di conclusione indicata. Se è stato prorogato, pemere il pulsante "Modifica cantiere" per aggiornare la data di conclusione, altrimenti è possibile richidere il rilascio dell'attestazione di congruità.                                                        |
| i Richiedi attestato di congruità                                                                                                    |
| Richiesta delegato Se si desidera che la richiesta venga effettuata da un delegato dell'impresa o da un altro soggetto (es. committente) è necessario trasmettergli il "codice univoco di congruità" e il "codice di autorizzazione". Cliccare sul pulsante di seguito per visualizzare i codici. |
| Visualizza codici per richiedere l'attestato di congruità                                                                                                    |
|                                                                                                    |

 Premendo il pulsante «Richiedi attestato di congruità», viene visualizzata la pagina della richiesta.

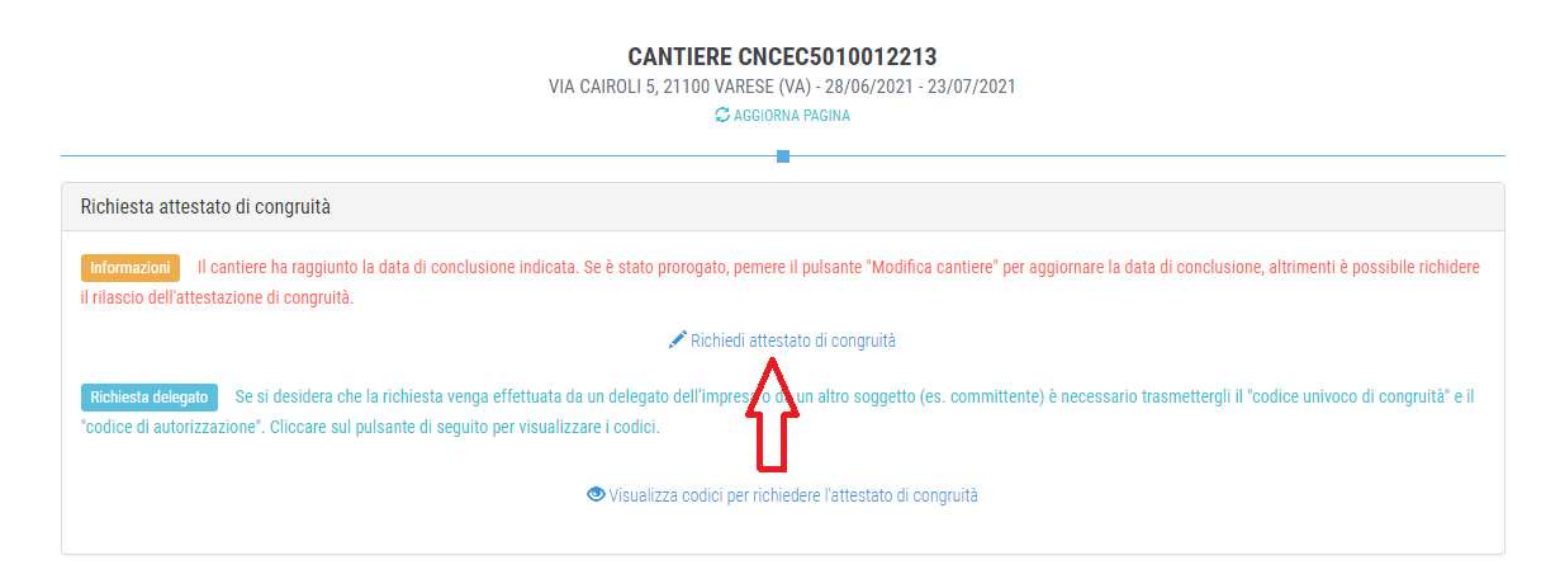

 A regime, prima di procedere verrà visualizzata la pagina di accesso con SPID.

### Richiesta Attestazione di congruità impresa

Tutti i dati della richiesta disponibili in CNCE\_EdilConnect vengono precompilati.

|                                                                                                    |                                                                                                    | RICERCA CANTIERI AS                   | SISTENZA       |                         | ESCI          |
|----------------------------------------------------------------------------------------------------|----------------------------------------------------------------------------------------------------|---------------------------------------|----------------|-------------------------|---------------|
| MPRESA EDILE SRL                                                                                      |                                                                                                    | Area utente / Gestione cantier        | i / Cantiere 5 | 010012213 / Richiesta c | ertificato co |
| BICH                                                                                                  | ESTA ATTESTAZIONE DI CON                                                                                                    |                                       |                | 25010012212             |               |
| Kieli                                                                                                 | LUTA ATTESTAZIONE DI CON                                                                                                    |                                       |                | 55010012215             |               |
| Dati richiedente                                                                                      |                                                                                                    |                                       |                |                         |               |
| Informazioni Inserire i dati de                                                                       | il richiedente del rilascio dell'attestazione di congruità. Indicare i                                                                                                    | almeno uno tra indirizzo email e PEC. |                |                         |               |
| Nome:                                                                                                 | ENRICO                                                                                                    |                                       |                |                         |               |
| Cognome:                                                                                              | BIANCHI                                                                                                    |                                       |                |                         |               |
| Codice Fiscale:                                                                                       | Codice Fiscale del richiedente                                                                                                    |                                       |                |                         |               |
| Email:                                                                                                | @ congruita@congruitanazionale.it                                                                                                    |                                       |                |                         |               |
| PEC:                                                                                                  | @ Indirizzo PEC                                                                                                    |                                       |                |                         |               |
| Richiesta                                                                                             |                                                                                                    |                                       |                |                         |               |
| Ragione sociale:                                                                                      | IMPRESA EDILE SRL                                                                                                    |                                       |                |                         |               |
| Codice Fiscale:                                                                                       | 03267220170                                                                                                    |                                       |                |                         |               |
|                                                                                                    |                                                                                                    | <u></u>                               |                |                         |               |
| CNCE EdilConnect                                                                                      | AREA UTENTE                                                                                                    | RICERCA CANTIERI AS                   | SISTENZA       |                         | ESCI          |
| MPRESA EDILE SRL                                                                                      |                                                                                                    | Area utente / Gestione cantier        | i / Cantiere 5 | 010012213 / Richiesta c | ertificato co |
|                                                                                                    |                                                                                                    |                                       |                |                         |               |
| RICHI                                                                                                 | ESTA ATTESTAZIONE DI CON                                                                                                    | GRUITÀ CANTIER                        |                | C5010012213             |               |
|                                                                                                    |                                                                                                    |                                       |                |                         |               |
|                                                                                                    |                                                                                                    |                                       |                |                         |               |
| Dati richiedente                                                                                      |                                                                                                    |                                       |                |                         |               |
| Dati richiedente                                                                                      | I richiedente del rilascio dell'attestazione di congruità. Indicare 4                                                                                                    | ilmeno uno tra indirizzo email e PEC. |                |                         |               |
| Dati richiedente<br>Informazioni Inserire i dati de<br>Nome:                                          | I richiedente del rilascio dell'attestazione di congruità. Indicare d                                                                                                    | ilmeno uno tra indirizzo email e PEC. |                |                         |               |
| Dati richiedente<br>Informazioni Inserire i dati de<br>Nome:<br>Cognome:                              | I richiedente del rilascio dell'attestazione di congruità. Indicare :<br>ENRICO<br>BIANCHI                                                                                          | ilmeno uno tra indirizzo email e PEC. |                |                         |               |
| Dati richiedente<br>Informazioni Inserire i dati de<br>Nome:<br>Cognome:<br>Codice Fiscale:           | I richiedente del rilascio dell'attestazione di congruità. Indicare<br>ENRICO<br>BIANCHI<br>Codice Fiscale del richiedente                                                          | ilmeno uno tra indirizzo email e PEC. |                |                         |               |
| Dati richiedente<br>Informazioni Inserire i dati de<br>Nome:<br>Cognome:<br>Codice Fiscale:<br>Email: | el richiedente del rilascio dell'attestazione di congruità. Indicare<br>ENRICO<br>BIANCHI<br>Codice Fiscale del richiedente<br>@ congruita@congruitanazionale.it                    | almeno uno tra indirizzo email e PEC. |                |                         |               |
| Dati richiedente                                                                                      | I richiedente del rilascio dell'attestazione di congruità. Indicare -<br>ENRICO BIANCHI Codice Fiscale del richiedente @ congruita@congruitanazionale.it @ Indirizzo PEC            | almeno uno fra indirizzo email e PEC. |                |                         |               |
| Dati richiedente                                                                                      | el richiedente del rilascio dell'attestazione di congruità. Indicare<br>ENRICO<br>BIANCHI<br>Codice Fiscale del richiedente<br>@ congruita@congruitanazionale.it<br>@ Indirizzo PEC | almeno uno tra indirizzo email e PEC. |                |                         |               |
| Dati richiedente                                                                                      | el richiedente del rilascio dell'attestazione di congruità. Indicare<br>ENRICO<br>BIANCHI<br>Codice Fiscale del richiedente<br>© congruita@congruitanazionale.it<br>© Indirizzo PEC | almeno uno tra indirizzo email e PEC. |                |                         |               |

Se l'impresa non vuole richiedere direttamente l'attestazione di congruità, può visualizzare i codici da trasmettere al delegato.

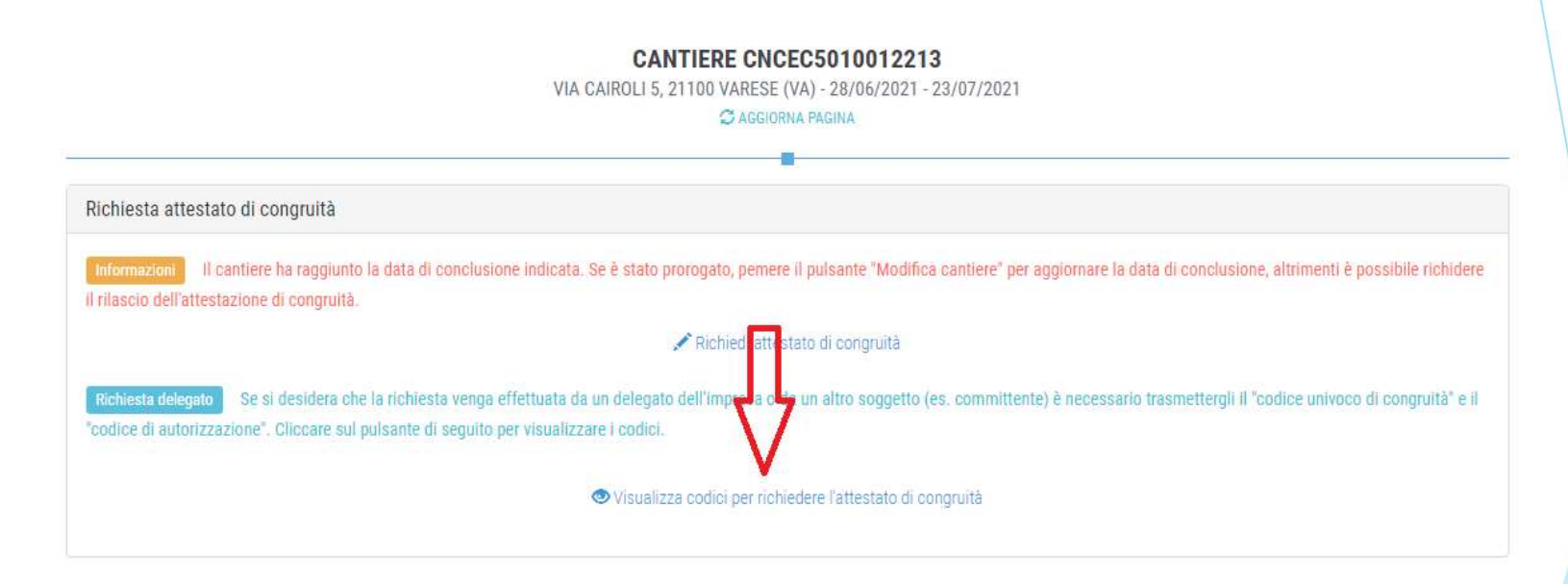

Viene visualizzato un messaggio contenente il «codice univoco di congruità» del cantiere e il «codice di autorizzazione» di 14 caratteri.

#### Messaggio di visualizzazione dei codici

| CNCE EdilConnect                                                                                | Codici per richiesta attestato di congruità del delegato $	imes$ PROFILO UTENTE ESCI ()                                                                                                    |  |
|-------------------------------------------------------------------------------------------------|----------------------------------------------------------------------------------------------------|--|
| IMPRESA EDILE SRL                                                                               | Per richiedere l'attestato di congruità, il delegato dell'impresa deve accedere al sito<br>www.congruitanazionale.it e premere il pulsante "Richiedi attestazione di congruità",<br>nella homepage del sito, indicando i codici seguenti: |  |
| Avviso: non sono                                                                                | Codice univoco di congruità cantiere: CNCEC5010012213       Aggiungi impresa".         Codice di autorizzazione: \$J40H305L349VN!       Impresa".                                                                                         |  |
|                                                                                                 | СНИДІ                                                                                                    |  |
| Richiesta attestato di congruità                                                                |                                                                                                    |  |
| Informazioni II cantiere ha raggiunto la da<br>richiedere il rilascio dell'attestazione di cong | ata di conclusione indicata. Se è stato prorogato, pemere il pulsante "Modifica cantiere" per aggiornare la data di conclusione, altrimenti è possibile<br>ruità.                                                                         |  |
|                                                                                                 | 🥓 Richiedi attestato di congruità                                                                                                    |  |
| Richiesta delegato Se si desidera che la ri<br>"codice di autorizzazione". Cliccare sul pulsa   | chiesta venga effettuata da un delegato dell'impresa o da un altro soggetto (es. committente) è necessario trasmettergli il "codice univoco di congruità" e il<br>nte di seguito per visualizzare i codici.                               |  |
|                                                                                                 | Visualizza codici per richiedere l'attestato di congruità                                                                                                    |  |
|                                                                                                 |                                                                                                    |  |
|                                                                                                 |                                                                                                    |  |

#### Richiesta da parte del delegato

- Il delegato, per richiedere l'attestazione di congruità, deve essere in possesso del «codice univoco di congruità» del cantiere e del «codice di autorizzazione»
- Se l'impresa non vuole comunicare il «codice di autorizzazione» al delegato, questo può rivolgersi alla Cassa Edile/Edilcassa competente, che può visualizzare il codice nel Client CNCE\_EdilConnect, selezionando il menu «Cantieri», quindi indicando il codice univoco del cantiere nell'apposita casella di ricerca.

#### Visualizzazione dei codici nel client CNCE\_EdilConnect

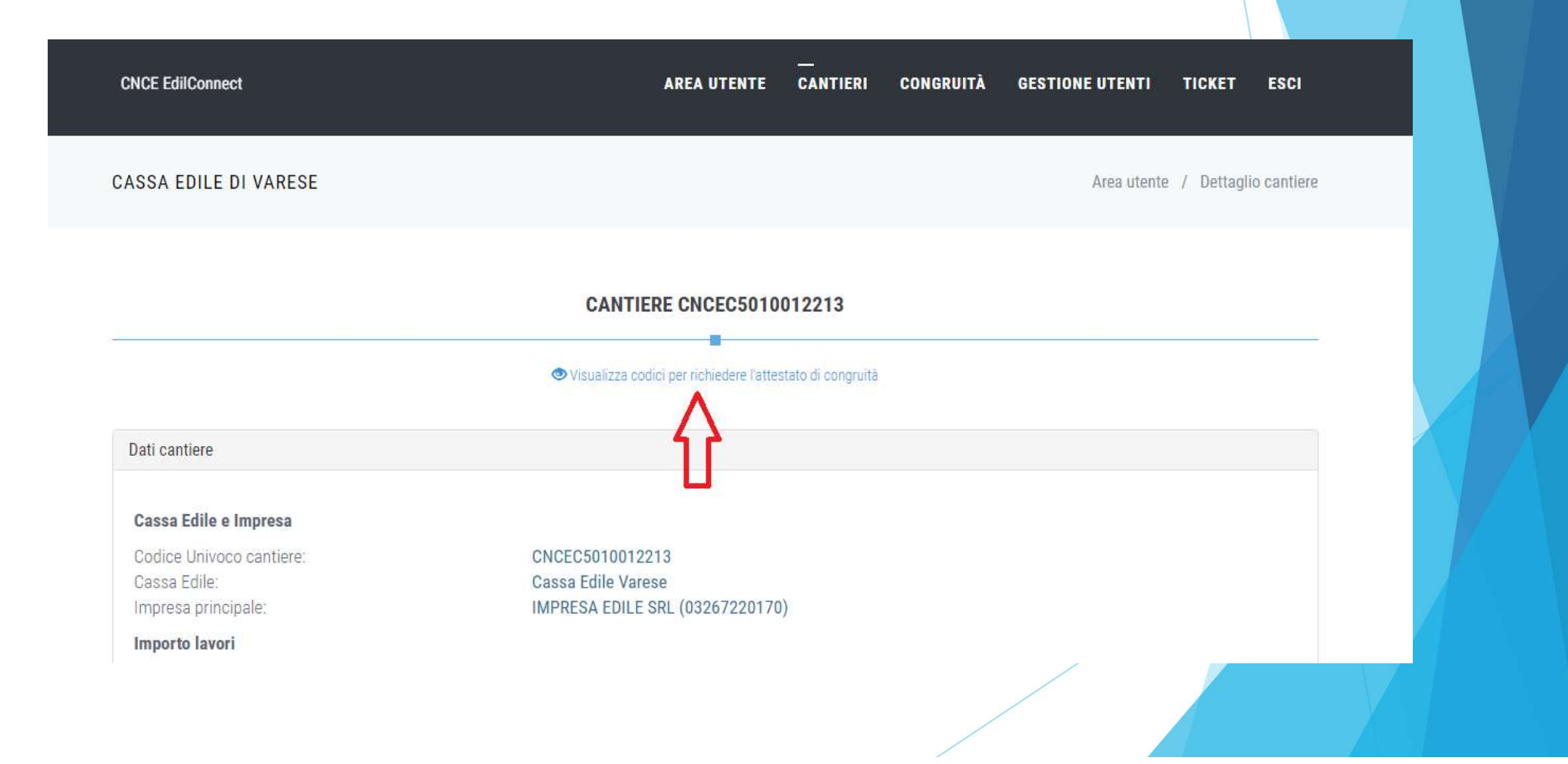

#### Modalità richiesta da parte del delegato /1

Il delegato, una volta in possesso del «codice univoco di congruità» del cantiere e del «codice di autorizzazione», deve collegarsi al portale <u>www.congruitanazionale.it</u> e premere il pulsante «Richiedi attestazione di congruità», presente nella homepage.

### Richiesta attestazione delegato

|                                                                                          | EDILCONNECT                                                                                                  |
|------------------------------------------------------------------------------------------|----------------------------------------------------------------------------------------------------|
| Sistema nazionale edile per la                                                           | •<br>a verifica della congruità della manodopera nei cantieri                                                |
|                                                                                          |                                                                                                    |
| O Accedi a CNCE EdilConnect                                                              | Come funziona la verifica di congruità?                                                                      |
| 25 ACCEULA CINCE LUICOIMECT                                                              |                                                                                                    |
|                                                                                          | - <b>П</b>                                                                                                   |
| Login (Partita IVA dello Studio o dell'Impresa)                                          | Prima di il izi re visualizza il tour guidato, oppure consulta la guida.                                     |
| Login (Partita IVA dello Studio o dell'Impresa) Password scelta durante la registrazione | Prima di il iziare visualizza il tour guidato, oppure consulta la guida. Il Testa il simulatore di congruità |

#### Modalità richiesta da parte del delegato /2

- Appena disponibile, prima di poter inserire la richiesta, il delegato dovrà autenticarsi tramite SPID.
- La prima pagina della richiesta richiede il «codice univoco di congruità» del cantiere e il «codice di autorizzazione».
- La richiesta del «codice di autorizzazione» consente al sistema di accertare l'effettiva autorizzazione del richiedente e di precaricare tutti i dati della richieste da quelli disponibili in CNCE\_EdilConnect.
- I campi da compilare per la richiesta sono gli stessi di quelli previsti per la compilazione da parte dell'impresa, con la differenza che il valore di «importo complessivo del cantiere» e «importo lavori edili» possono essere modificati dal compilatore della pratica.

#### Richiesta attestazione delegato

| JilConnect                                                                                                    | —<br>Home registrazione guide e as                                                                                                    | SISTENZA |
|----------------------------------------------------------------------------------------------------|----------------------------------------------------------------------------------------------------|----------|
| R                                                                                                    | CHIESTA ATTESTAZIONE DI CONGRUITÀ                                                                                                    |          |
| Richiesta attestazione di congruità                                                                                              |                                                                                                    |          |
| Informazioni Per richiedere l'attestaz<br>possono essere richiesti all'impresa prin<br>competente per il territorio del cantiere | ione di congruità indicare di seguito il "codice univoco di congruità" del cantiere e il "codice di autorizzazione". I codici<br>ncipale del cantiere. Nel caso non sia possibile ottenere i codici dall'impresa, contattare la Cassa Edile/Edilcassa<br>e richiedere il rilascio dei codici. |          |
| Codice univoco di congruità*:                                                                                                    | Codice univoco di 15 caratteri del cantiere. Il codice inizia sempre per "CNCEC".                                                                                                    |          |
| Codice di autorizzazione*:                                                                                                    | Codice di autorizzazione di 14 caratteri.                                                                                                    |          |
| Verifica utente                                                                                                    |                                                                                                    |          |
|                                                                                                    | Non sono un robot                                                                                                    |          |
|                                                                                                    | INVIA RICHIESTA                                                                                                    |          |
|                                                                                                    |                                                                                                    |          |

### Richiesta Attestazione di congruità impresa

- Tutti i dati della richiesta disponibili in CNCE\_EdilConnect vengono precompilati.
- Il compilatore ha la possibilità di modificare i dati di «importo complessivo» e «importo lavori edili» se non corrispondono a quelli del contratto.

| NCE EdilConnect                                                                                                    |                                                                                                    |                                          | номе                          | REGISTRAZIONE               | GUIDE E ASSISTENZ  |
|----------------------------------------------------------------------------------------------------|----------------------------------------------------------------------------------------------------|------------------------------------------|-------------------------------|-----------------------------|--------------------|
| RICH                                                                                                    | ESTA ATTESTAZIONE D                                                                                                    | DI CONGRUITÀ CA                          | ANTIERE CNC                   | EC5010012                   | 213                |
|                                                                                                    |                                                                                                    |                                          |                               |                             |                    |
| Dati richiedente                                                                                                    |                                                                                                    |                                          |                               |                             |                    |
| Informazioni Inserire i dati d                                                                                                    | el richiedente del rilascio dell'attestazione di congr                                                                                                    | uită. Indicare almeno uno tra indirizz   | o email e PEC.                |                             |                    |
| Nome*:                                                                                                    | Nome del richiedente                                                                                                    |                                          |                               |                             |                    |
| Cognome*:                                                                                                    | Cognome del richiedente                                                                                                    |                                          |                               |                             |                    |
| Codice Fiscale*:                                                                                                    | Codice Fiscale del richiedente                                                                                                    |                                          |                               |                             |                    |
| Email:                                                                                                    | @ Indirizzo e-mail                                                                                                    |                                          |                               |                             |                    |
| PEC:                                                                                                    | Indirizzo PEC                                                                                                    |                                          |                               |                             |                    |
| Importi del cantiere                                                                                                    |                                                                                                    |                                          |                               |                             |                    |
| Informazioni Verificare che g                                                                                                    | li importi del contratto corrispondano a quelli indic                                                                                                    | ati dall'impresa e riportati di seguito. | . Nel caso fossero differenti | , ndicare gli importi effet | tivi.              |
| Importo complessivo*:                                                                                                    | 250000                                                                                                    |                                          |                               |                             |                    |
| Importo lavori edili*:                                                                                                    | 230000                                                                                                    |                                          |                               |                             |                    |
| Richiesta                                                                                                    |                                                                                                    |                                          |                               |                             |                    |
|                                                                                                    |                                                                                                    |                                          |                               |                             |                    |
| NCE EdilConnect                                                                                                    |                                                                                                    |                                          | HOME                          | REGISTRAZIONE               | GUIDE E ASSISTENZ  |
| NCE EdilConnect                                                                                                    |                                                                                                    |                                          | номе                          | REGISTRAZIONE               | GUIDE E ASSISTENZ  |
| NCE EdilConnect                                                                                                    |                                                                                                    |                                          | —<br>Номе                     | REGISTRAZIONE               | GUIDE E ASSISTENZA |
| NCE EdilConnect                                                                                                    | IESTA ATTESTAZIONE I                                                                                                    | DI CONGRUITÀ CA                          |                               | REGISTRAZIONE               | guide e assistenz  |
| NCE EdilConnect                                                                                                    | IESTA ATTESTAZIONE [                                                                                                    | DI CONGRUITÀ CA                          |                               | REGISTRAZIONE               | guide e assistenz  |
| NCE EdilConnect                                                                                                    | IESTA ATTESTAZIONE [                                                                                                    | DI CONGRUITÀ CA                          | Home                          | REGISTRAZIONE               | guide e assistenz  |
| NCE EdilConnect<br>RICH<br>Dati richiedente<br>Informazion inserire i dati d                                                                     | IESTA ATTESTAZIONE E                                                                                                    | DI CONGRUITÀ CA                          | HOME                          | REGISTRAZIONE               | guide e assistenz  |
| NCE EdilConnect<br>RICH<br>Dati richiedente<br>Informazion Inserire i dati d<br>Nome*;                                                           | IESTA ATTESTAZIONE E                                                                                                    | DI CONGRUITÀ CA                          | HOME                          | REGISTRAZIONE               | guide e assistenz  |
| NCE EdilConnect<br>RICH<br>Dati richiedente<br>Informazion Inserire i dati d<br>Nome*:<br>Cognome*:                                              | el richiedente del rilascio dell'attestazione di congr<br>Nome del richiedente<br>Cognome del richiedente                                                                              | DI CONGRUITÀ CA                          | NTIERE CNC                    | REGISTRAZIONE               | guide e assistenz  |
| NCE EdilConnect<br>RICH<br>Dati richiedente<br>Information Inserire i dati d<br>INome*:<br>Cognome*:<br>Cognome*:                                | el richiedente del rilascio dell'attestazione di congr<br>Nome del richiedente<br>Cognome del richiedente<br>Codice Fiscale del richiedente                                            | DI CONGRUITÀ CA                          | NTIERE CNC                    | REGISTRAZIONE               | guide e assistenz  |
| NCE EdilConnect<br>RICH<br>Dati richiedente<br>Informazion inserire i dati d<br>Nome*:<br>Cognome*:<br>Codice Fiscale*:<br>Email:                | el richiedente del rilascio dell'attestazione di congr<br>Nome del richiedente<br>Cognome del richiedente<br>Codice Fiscale del richiedente<br>Ministra en sul                         | DI CONGRUITÀ CA                          | NTIERE CNC                    | REGISTRAZIONE               | guide e assistenz  |
| NCE EdilConnect  RICH  Dati richiedente  Informasion  Cognome*:  Cognome*:  Codice Fiscale*:  Email:  PEC:                                       | El richiedente del rilascio dell'attestazione di congr<br>Nome del richiedente<br>Cognome del richiedente<br>Codice Fiscale del richiedente<br>@ indirizzo e-mail<br>@ indirizzo PEC   | DI CONGRUITÀ CA                          | o email e PEC.                | REGISTRAZIONE               | GUIDE E ASSISTENZ  |
| NCE EdilConnect RICH Dati richiedente Informazioni Inserire i dati d Nome*: Cognome*: Codice Fiscale*: Email: PEC: Importi del cantiere          | el richiedente del rilascio dell'attestazione di congr<br>Norne del richiedente<br>Cognome del richiedente<br>Codice Fiscale del richiedente<br>Ø Indirizzo e-mail<br>Ø Indirizzo PEC  | DI CONGRUITÀ CA                          | NTIERE CNC                    | REGISTRAZIONE               | GUIDE E ASSISTENZ  |
| NCE EdilConnect  RICH  Dati richiedente  Informazion Inserie i dati d  Nome*: Cognome*: Codice Fiscale*: Email: PEC: Informazion Verificare ce e | el richiedente del rilaccio dell'attestazione di congr<br>Norne del richiedente<br>Cognome del richiedente<br>Codice. Fiscale del richiedente<br>Mindirizzo e-mail<br>Mindirizzo PEC   | DI CONGRUITÀ CA                          | o email e PEC:                | REGISTRAZIONE               | GUIDE E ASSISTENZA |
| NCE EdilConnect                                                                                                    | el richiedente del rilaccio dell'attestazione di congr<br>Norne del richiedente<br>Cognorne del richiedente<br>Codice Fiscale del richiedente<br>@ Indirizzo e-mail<br>@ Indirizzo PEC | DI CONGRUITÀ CA                          | o email e PEC:                | REGISTRAZIONE               | CUIDE E ASSISTENZA |

### **CONGRUITA' NAZIONALE**

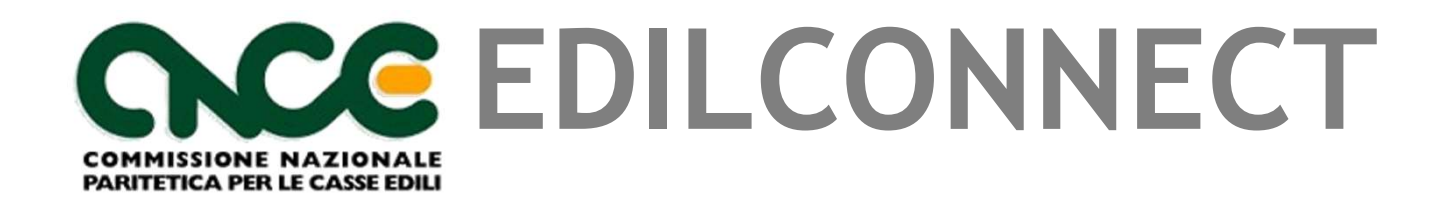

28/09/2021